# Отправка машиночитаемой доверенности в СФР (бывш. ФСС)

Если подпись выдана на представителя организации (сотрудника и т.д.), то для отправки отчетности в СФР (бывш. ФСС) необходимо отправить машиночитаемую доверенность (МЧД) в СФР. МЧД подписывается электронной подписью лица, имеющего право действовать от имени ИП/ЮЛ без доверенности.

МЧД - это машиночитаемая доверенность на имя сотрудника организации, созданная в электронном виде и имеющая машиночитаемый формат, который обеспечивает возможность декодирования информации компьютером. Она необходима для подтверждения полномочий сотрудника на выполнение действий от имени организации.

- Создание МЧД в 1С
- Загрузка зарегистрированной ранее МЧД
- Отзыв МЧД

## Создание МЧД в 1С

Для создания МЧД (машиночитаемой доверенности) перейдите в **Отчеты** (1) **Уведомления** (2) **Создать** (3) **МЧД** (4) **Машиночитаемая доверенность** (СФР, бывш. ФСС) (5):

| 1@_ =             | Бухгалтерия пре | адприятия (1С:Предприятие) Q Поиск Ctrl+Shift+F 🔇                                                                     | 3 |
|-------------------|-----------------|----------------------------------------------------------------------------------------------------|---|
| 🛧 Начал           | льная страница  | Обсуждения <u>1С-Отчетность ×</u> Подключение к 1С-Отчетности (_Тест_)* ×                                             |   |
| 🔳 Гла             | вное            | ← → 1С-Отчетность                                                                                                    |   |
| 🛹 Рук             | оводителю       | 2 Виды уведомлений : - ×                                                                                              |   |
| 🕑 Бан             | к и касса       | Организация:                                                                                                    |   |
| 🗳 Про             | одажи           | По всем органзациям 🔹 🖈 Поиск по КНД, названию, контролирующем 🗴 ?                                                    |   |
| 👿 Пок             | купки           | Создать Загрузить - 🔊 Проверка - Печать - От 🕒 🕒 Участие в иностранных организациях                                   |   |
| 📕 Скл             | ад              | Дата создания \downarrow Наименование 🐵 😑 Обособленные подразделения                                                  |   |
| 🏭 Про             | ризволство      | 🗋 27.09.2022 Согласие на раскрытие налоговой та 🐵 😑 Налоговый контроль                                                |   |
|                   |                 | <ul> <li>         Транспортный налог      </li> </ul>                                                                 |   |
|                   | и НМА           | D 03.10.2022 Машиночитаемая доверенность (ФСС 🛛 😁 🔂 Земельный налог                                                   |   |
| 💄 3ap             | оплата и кадры  | е 🗎 Налог на имущество                                                                                                | _ |
| <sup>дт</sup> Опе | ерации          | 🖸 19.10.2022 Согласие на раскрытие налоговой та 🛛 😁 😁 Счета в иностранных банках                                      |   |
| и Отч             | іеты            | • Pocrpupoднадзор     • Стала и поста размикание раздерживание                                                        |   |
| П Спр             | авочники        | применения налоговых льгот ⊕ 😑 СФР (бывш. ПФР)                                                                        |   |
| *                 |                 | ⊕ Проч                                                                                                    |   |
| <b>ұр</b> Адм     | иинистрирование |                                                                                                    |   |
|                   |                 | 12.12.2022 Машиночитаемая доверенность (ФС)     Машиночитаемая доверенность (ФС)     Машиночитаемая доверенность (ФС) |   |
|                   |                 |                                                                                                    |   |
|                   |                 | 29.12.2022     Получение патента     Увеломпение о предоставлении полномочий представителю (СФР бывш ПФР)             |   |
|                   |                 | Уведомление о прекрашении полномочий представляется (СФР, бывш, ПФР)                                                  |   |
|                   |                 |                                                                                                    |   |
|                   |                 |                                                                                                    |   |
|                   |                 |                                                                                                    |   |

Откроется форма МЧД для заполнения:

| 🗲 → Машиночитаем                                                 | ая доверенность (СФР, бывш. ФСС)         | 💭 Обсуждение | : × |  |  |
|------------------------------------------------------------------|------------------------------------------|--------------|-----|--|--|
| Отправить Записать                                               | Скопировать Выгрузить Загрузить          |              |     |  |  |
| <u>В работе</u>                                                  |                                          |              |     |  |  |
| Идентификатор доверенности: 39e8c086-af76-4ef1-a70e-e43e0ccf334a |                                          |              |     |  |  |
| Дата выдачи:                                                     | 🗖 Дата окончания действия:               |              |     |  |  |
| Поверитель                                                       |                                          |              |     |  |  |
| физиционно више со сторош и                                      |                                          |              |     |  |  |
| доверителя:                                                      | Тест Тест Тестович                       |              | ]   |  |  |
|                                                                  |                                          |              |     |  |  |
| Представитель:                                                   | × <u>Уточнить реквизиты</u> Сертификат ? |              |     |  |  |
| Фамилия, имя, отчество:                                          | × 🗹 Физическое лицо ?                    |              |     |  |  |
| Удостоверение личности:                                          | ×                                        |              |     |  |  |
| ИНН:                                                             |                                          |              |     |  |  |
| СНИЛС:                                                           | · · ·                                    |              |     |  |  |
| Дата рождения:                                                   |                                          |              |     |  |  |
|                                                                  |                                          |              |     |  |  |
| Полномочия:                                                      | Bee                                      |              |     |  |  |
|                                                                  |                                          |              |     |  |  |
| Идентификатор родительскои<br>доверенности:                      |                                          |              | × C |  |  |
| Примечание:                                                      |                                          |              |     |  |  |
|                                                                  |                                          |              |     |  |  |

#### Идентификатор доверенности – генерируется автоматически при создании МЧД.

В качестве представителя можно указывать конкретный сертификат электронной подписи. Для этого необходимо отметить в строке **Представ** итель пункт **Сертификат** (1). Далее в появившейся строке **Сертификат** выберите в ней сертификат представителя:

| 💽 🔶 Машиночитаемая доверенность (СФР, бывш. ФСС) Сбсуждение 😳 |                                         |  |     |  |  |  |
|---------------------------------------------------------------|-----------------------------------------|--|-----|--|--|--|
| Отправить Записать 🚡                                          | Скопировать Выгрузить Загрузить         |  |     |  |  |  |
| <u>В работе</u>                                               |                                         |  |     |  |  |  |
| Идентификатор доверенности:                                   | 39e8c086-af76-4ef1-a70e-e43e0ccf334a    |  |     |  |  |  |
| Дата выдачи:                                                  | 🗎 Дата окончания действия:              |  |     |  |  |  |
| Доверитель:                                                   | _тест_ • × Ø Уточнить реквизиты         |  |     |  |  |  |
| Физическое лицо со стороны<br>доверителя:                     | Тест Тест Тестович                      |  |     |  |  |  |
| Представитель:                                                | * Уточнить реквизиты Сертификат ?       |  | 2   |  |  |  |
| Сертификат:                                                   |                                         |  | × e |  |  |  |
| Полномочия:                                                   | Bce                                     |  |     |  |  |  |
| Идентификатор родительской<br>доверенности:                   |                                         |  | × C |  |  |  |
| Примечание:                                                   |                                         |  |     |  |  |  |
|                                                               |                                         |  |     |  |  |  |
|                                                               |                                         |  |     |  |  |  |
|                                                               |                                         |  |     |  |  |  |
| Комментарий:                                                  | Текст комментария не отправляется в ФСС |  |     |  |  |  |

Появится строка Сертификат. Выберите в ней сертификат представителя:

| ☆ Сертификаты             |                            |                            |                     |                     |               |                            |  |  |
|---------------------------|----------------------------|----------------------------|---------------------|---------------------|---------------|----------------------------|--|--|
| Имя владельца             | Организация                | Должность                  | Начало действия     | Конец действия      | ИНН владельца | Издатель                   |  |  |
| 000 "Тест"                | 000 "Тест"                 |                            | 17.09.2018 14:55:00 | 17.09.2023 14:41:00 |               | Администратор_2012         |  |  |
| ГОСУДАРСТВЕННОЕ УЧРЕ      | ГОСУДАРСТВЕННОЕ УЧРЕ       |                            | 14.11.2018 15:48:00 | 14.11.2023 15:44:00 |               | ГОСУДАРСТВЕННОЕ УЧРЕ       |  |  |
| ГОСУДАРСТВЕННОЕ УЧРЕ      | ГОСУДАРСТВЕННОЕ УЧРЕ       |                            | 14.10.2019 10:53:00 | 14.10.2024 10:50:00 |               | ГОСУДАРСТВЕННОЕ УЧРЕ       |  |  |
| ГОСУДАРСТВЕННОЕ УЧРЕ      | ГОСУДАРСТВЕННОЕ УЧРЕ       |                            | 22.10.2020 10:18:00 | 22.10.2025 10:18:00 |               | ГОСУДАРСТВЕННОЕ УЧРЕ       |  |  |
| Тестовый АО КАЛУГА АСТРАЛ | АО КАЛУГА АСТРАЛ           |                            | 08.02.2021 12:26:01 | 08.02.2026 12:26:01 |               | Тестовый АО КАЛУГА АСТРАЛ  |  |  |
| Teacher Teacher Teacher   | ОПФР по Ростовской области | Главный специалист-эксперт | 11.02.2021 15:57:00 | 11.05.2022 15:57:00 |               | ОПФР по Ростовской области |  |  |
| Trappent Control Concern  | МИЦ ПФР                    | Первый заместитель директ  | 02.04.2021 14:26:00 | 02.07.2022 14:26:00 |               | ΠΦΡ                        |  |  |
| Report Policy Conversion  | 000 "CTII"                 | Генеральный директор       | 28.04.2021 18:07:00 | 28.04.2022 18:06:00 |               | Тестовый УЦ АО "КАЛУГА А   |  |  |
|                           | 000 "CTII"                 | Генеральный директор       | 29.04.2021 14:18:00 | 29.04.2022 14:18:00 |               | Тестовый УЦ АО "КАЛУГА А   |  |  |

В строке **Полномочия** есть возможность выбрать полномочия для представителя. По умолчанию выбраны все полномочия. Для настройки в строке **Полномочия** нажмите гиперссылку **Все** (1). Справочник полномочий представителя детализирован по типам и имеет иерархическую структуру. Выберите желаемые полномочия из списка (2) и нажмите кнопку **Сохранить** (3):

| ← → Машиночитаем            | ая доверенность      | Полномочия представителя : |                 |                  |                |            | : □                 |
|-----------------------------|----------------------|----------------------------|-----------------|------------------|----------------|------------|---------------------|
| Отправить Записать          | скопировать Вы       | 3                          |                 |                  |                |            |                     |
| <u>В работе</u>             |                      | Наимен                     | рвание          | Дата начала      | Дата окончания | Код        | Признак передоверия |
| Идентификатор доверенности: | 2014e075-7a5d-43f5-8 | ⊂ ⊖ Bce                    |                 | 01.10.2021       |                | FSS_000000 |                     |
| Дата выдачи:                |                      |                            | Фонд            | 01.10.2021       |                | FSS_000001 |                     |
|                             |                      |                            | Страхователь    | 01.10.2021       |                | FSS_000002 |                     |
| Доверитель:                 | Обучение_1С-отчетно  | ✓ ⊕                        | Страхователь    | 01.10.2021       |                | FSS_000006 |                     |
| Физическое лицо со стороны  |                      |                            | Страхователь.Ф4 | 01.10.2021       |                | FSS_000007 |                     |
| доверителя:                 |                      | •                          | Страхователь    | 01.10.2021       |                | FSS_000008 |                     |
| <b>D</b>                    |                      | •                          | Страхователь    | 01.10.2021       |                | FSS_000009 |                     |
| представитель:              |                      |                            | Страхователь    | 01.10.2021       |                | FSS_000010 |                     |
| Сертификат:                 |                      |                            | Страхователь    | 01.10.2021       |                | FSS_000011 |                     |
| Пописичит                   | Real                 | . +                        | Страхователь    | 01.10.2021       |                | FSS_000012 |                     |
| Полномочия.                 | DCE                  |                            | Подписание за   | 24.02.2022       |                | FSS_000079 |                     |
| Идентификатор родительской  |                      |                            | Подписание за   | 24.02.2022       |                | FSS_000080 |                     |
| доверенности:               |                      |                            | Аод.организация | 01.10.2021       |                | FSS 000003 |                     |
| Примечание:                 |                      | Выбрано полно              | мочий: 2        |                  |                |            |                     |
|                             | 6                    | 3                          |                 |                  |                |            |                     |
| Комментарий:                | Текст комментария не | Сохранить                  | Отмена 3        | агрузить с серве | ра             |            |                     |

Есть возможность передоверия, то есть право представителя выписывать доверенности на третьих лиц. Таким образом, для МЧД СФР (бывш. ФСС) возможна цепочка связанных доверенностей. Для настройки передоверия в строке **Идентификатор родительской доверенности** нажмите на многоточие и выберите родительскую доверенность:

| ← → Машиночитаемая доверенность (СФР, бывш. ФСС) □ Обсуждение : × |                                                     |  |  |  |  |  |  |
|-------------------------------------------------------------------|-----------------------------------------------------|--|--|--|--|--|--|
| Отправить Записать                                                | Скопировать Выгрузить Загрузить                     |  |  |  |  |  |  |
| <u>В работе</u>                                                   |                                                     |  |  |  |  |  |  |
| Идентификатор доверенности:                                       | 39e8c086-af76-4ef1-a70e-e43e0ccf334a                |  |  |  |  |  |  |
| Дата выдачи:                                                      | Дата окончания действия: 🗂                          |  |  |  |  |  |  |
| Доверитель:                                                       | _Тест_ • × Ф <u>Уточнить реквизиты</u>              |  |  |  |  |  |  |
| Физическое лицо со стороны<br>доверителя:                         | Тест Тестович • × с Уточнить реквизиты ?            |  |  |  |  |  |  |
| Представитель:                                                    | … × <u>Уточнить реквизиты</u> ✓ Сертификат <b>?</b> |  |  |  |  |  |  |
| Сертификат:                                                       | × P                                                 |  |  |  |  |  |  |
| Полномочия:                                                       | Bce                                                 |  |  |  |  |  |  |
| Идентификатор родительской<br>доверенности:                       |                                                     |  |  |  |  |  |  |
| Примечание:                                                       |                                                     |  |  |  |  |  |  |
|                                                                   |                                                     |  |  |  |  |  |  |
| Комментарий:                                                      | Текст комментария не отправляется в ФСС             |  |  |  |  |  |  |

Подписывать МЧД необходимо электронной подписью руководителя организации или лица, имеющего право действовать от имени ИП/ЮЛ без доверенности. При подписании МЧД подписью другого сотрудника поступит отказ от СФР.

Перед отправкой МЧД сертификат руководителя организации или лица, имеющего право действовать от имени ИП/ЮЛ без доверенности необходимо указать в настройках обмена с ФСС.

Перейдите в Отчеты Регламентированные отчеты Настройки (1) Настройки обмена с контролирующими органами (2):

| ← → 1С-Отчетность                             |                          |                          |             |                  |                      | 6               | : ×       |
|-----------------------------------------------|--------------------------|--------------------------|-------------|------------------|----------------------|-----------------|-----------|
| Обновить 🛞 Новое (68) Отчеть                  | <u>и Уведомления (2)</u> | <u>Письма (12)</u>       | Сверки      | <u>ЕГРЮЛ (1)</u> | <u>Входящие (53)</u> | Личные кабинеты | Настройки |
| Отчетные формы                                | Отчет                    | ность в электронн        | юм виде     |                  |                      |                 |           |
| Справочник регламентированных отчетов         | По во                    | ем организациям          |             |                  | - ×                  |                 |           |
| Журнал выгруженных отчетов                    | Заявл                    | ение на подключе         | ение к 1С-С | Отчетности (С    | Список заявлений)    |                 |           |
| Настройки проверки актуальности отчетов       | Настр                    | ойки обмена с кон        | нтролирую   | щими органами    | 1                    |                 |           |
| П Скрытые отчеты и документы                  | L                        |                          |             |                  | 2                    |                 |           |
|                                               | Журна                    | <u>ал обмена с контр</u> | олирующи    | ми органами      |                      |                 |           |
| Отчеты в Росстат                              | <u>Диагн</u>             | остика 1С-Отчетн         | ости        |                  |                      |                 |           |
| Настроика Хиц-шаолонов электронных версии отч | <u>e10B</u>              |                          |             |                  |                      |                 |           |
|                                               | Прочи                    | <u>е настройки обме</u>  | на          |                  |                      |                 |           |
|                                               |                          |                          |             |                  |                      |                 |           |

В открывшемся окне перейдите в Настройки обмена с ФСС по гиперссылке Подключено:

| ← → Настройки обмена с контролирующими органами (Обучение_1С-отчетность_тест) |                                                                                                    |        |                   |             |               |  |  |  |
|-------------------------------------------------------------------------------|----------------------------------------------------------------------------------------------------|--------|-------------------|-------------|---------------|--|--|--|
| Const.                                                                        |                                                                                                    |        |                   |             |               |  |  |  |
| Real Property lies                                                            |                                                                                                    |        |                   |             |               |  |  |  |
| Сертификат:<br>Лицензия:<br>Пользователи<br>Операции с кл                     | Сертификат: Действует до 22 марта 2023 г.<br>Лицензия: Действует до 29 января 2023 г. (Тестовая)<br>Пользователи: Только Вы<br>Операции с ключом: Не подтверждать ? |        |                   |             |               |  |  |  |
|                                                                               |                                                                                                    |        |                   |             |               |  |  |  |
| Гос. органы                                                                   |                                                                                                    |        |                   |             |               |  |  |  |
| ΦHC:                                                                          | Подключено (2)                                                                                                    | ΦCC:   | <u>Подключено</u> | ΦTC:        | Подключено    |  |  |  |
| ΠΦΡ:                                                                          | Подключено                                                                                                    | ΦCPAP: | <u>Подключено</u> |             |               |  |  |  |
| Росстат:                                                                      | Подключено                                                                                                    | PNH:   | Подключено        | Минобороны: | Не подключено |  |  |  |
|                                                                               |                                                                                                    |        |                   |             |               |  |  |  |
| Заявление на изменение нескольких реквизитов 1С-Отчетности                    |                                                                                                    |        |                   |             |               |  |  |  |
| Список заявлений                                                              |                                                                                                    |        |                   |             |               |  |  |  |
| Расширенные настройки                                                         |                                                                                                    |        |                   |             |               |  |  |  |

В открывшемся окне нажмите кнопку Настроить:

C

| ☆ ΦCC                         | Ĩ         |       |       | × |
|-------------------------------|-----------|-------|-------|---|
| Направление ФСС 00001 уже под | ключено.  |       |       |   |
| Отключить направление         | Настроить | - Sai | крыть |   |
|                               |           |       |       |   |

-,

В форме Настройки обмена с ФСС в строке «Сертификат страхователя» нажмите на кнопку с изображением трех точек и выберите сертификат руководителя:

| ☆ Настройки обмена с ФСС                                | c? : □ ×                                                               |  |  |  |  |  |
|---------------------------------------------------------|------------------------------------------------------------------------|--|--|--|--|--|
| Записать и закрыть Записать                             | Еще -                                                                  |  |  |  |  |  |
| Организация: _тест_ООО Сладкий Бубалех                  |                                                                        |  |  |  |  |  |
| Использовать электронный документооборот с органами ФСС |                                                                        |  |  |  |  |  |
| Сертификат страхователя:                                | _тест_000 (07.07.2022 13:33:02 - 07.10.2023 13:43:02)                  |  |  |  |  |  |
| Доверенность:                                           | ✓ × × 2                                                                |  |  |  |  |  |
| Сертификат ФСС для 4-ФСС, ПВСО:                         | ФОНД СОЦИАЛЬНОГО СТРАХОВАНИЯ РОССИЙСКОЙ ФЕДЕРАЦИИ (17.12.2021 9:45:47  |  |  |  |  |  |
| Сертификат ФСС для ЭЛН, ПОВЭД, ССВ, СЭДО:               | ФОНД СОЦИАЛЬНОГО СТРАХОВАНИЯ РОССИЙСКОЙ ФЕДЕРАЦИИ (15.12.2021 16:12:06 |  |  |  |  |  |
| Автонастройка:                                          | Включена -                                                             |  |  |  |  |  |

После проделанных действий МЧД можно отправить в СФР. Нажмите кнопку **Отправить**. Статус МЧД изменится на **Отправлено в СФР (бывш. ФСС)**. В случае успешной регистрации, примет значение **Зарегистрировано**.

### Загрузка зарегистрированной ранее МЧД

Если МЧД зарегистрирована в одной информационной базе, а использовать нужно в другой, зарегистрированную МЧД можно загрузить. На вкладке Уведомления нажмите Загрузить (1) МЧД (2) Машиночитаемая доверенность (СФР, бывш. ФСС) (3):

| 🗲 🔿 ☆ 1С-Отчетность                                                           |            |                   |                          |                   |              |                   |         |                         |                  |
|-------------------------------------------------------------------------------|------------|-------------------|--------------------------|-------------------|--------------|-------------------|---------|-------------------------|------------------|
| 0                                                                             | бновить    | Новое (64) Отче   | ы Уведомления (1) Письма | <u>Сверки (5)</u> | <u>ЕГРЮЛ</u> | Входящие (57)     | Личны   | ые кабинеты             | <u>Настройки</u> |
| Обучение_1С-отчетность_тест • × Поиск по КНД, названию, контролирующему о и × |            |                   |                          |                   |              |                   |         |                         |                  |
| Создать Загрузить - Б Проверка - Печать - Отправить Выгрузить 🕼               |            |                   |                          |                   |              |                   |         |                         |                  |
|                                                                               | Дата с     | Уведомление       |                          | Coc               | тояние       |                   |         | Дата отправки           | Организация      |
|                                                                               | 08.04.2    | Файл для отправки | организации (ЕНВД-3)     | <u>B pa</u>       | аботе        |                   |         |                         | Обучение_1С      |
|                                                                               |            | мчд ▶             | Машиночитаемая довере    | нность (ФНС)      |              |                   |         |                         |                  |
|                                                                               | 10. 2.019  | Уведомление       | Машиночитаемая довере    | нность (ФНС, р    | аспределе    | нный реестр)      |         |                         | іучение_1С       |
|                                                                               |            |                   | Заявление об отзыве МЧ   | Д (ФНС)           |              |                   |         |                         |                  |
|                                                                               | 14.01.2020 | Заявление н       | Машиночитаемая довере    | нность (СФР, б    | бывш. ФСС    | ;)                |         |                         | іучение_1С       |
|                                                                               |            |                   | Уведомление о предоста   | влении полном     | очий предс   | тавителю - МЧД (  | СФР, бι | ывш. ПФР)               |                  |
|                                                                               | 23.01.2020 | Заявление на      | Уведомление о прекраще   | нии полномочи     | ій представ  | зителя - МЧД (СФР | р, бывш | ј. <b>Π</b> ΦΡ <b>)</b> | іучение_1С       |

В открывшемся окне укажите Идентификатор доверенности (GUID), выберите организацию и нажмите кнопку Загрузить:

Для загрузки МЧД по идентификатору с сервера ФСС на компьютере должна присутствовать подпись руководителя организации.

| Загрузка                    |                             | : 🗆 × |
|-----------------------------|-----------------------------|-------|
| Идентификатор доверенности: |                             |       |
| Организация:                | Обучение_1С-отчетность_тест | ▼ × Ŀ |
|                             |                             |       |
|                             | <b>Загрузить</b> Отмена     |       |

После успешной загрузки, доверенность появится в списке уведомлений.

## Отзыв МЧД

Когда доверенность успешно зарегистрируется, появится возможность её отозвать.

Откройте зарегистрированную МЧД и нажмите кнопку **Отозвать** (1). В появившемся окне укажите причину отзыва, можно установить признак **Отозвать зависимые доверенности (при наличии)** и нажмите кнопку **Отправить** (2):

| 🗲 🔶 🌟 Машиночи                                                       | итаемая доверенность                                                                                                    | ×              |
|----------------------------------------------------------------------|----------------------------------------------------------------------------------------------------|----------------|
| Скопировать Отозвать                                                 | Выгрузить                                                                                                    | Еще -          |
| Зарегистрировано Протокол                                            | о сдаче Обновить                                                                                                    | Этапы отправки |
| Идентификатор доверенности:                                          | 47773590-7304-4c84-b1e9-6bafac27b71a                                                                                                    |                |
| Дата выдачи:                                                         | 16.02.2022 Дата окончания действия: 16.02.2023                                                                                                    |                |
| Доверитель:<br>Физическое лицо со стороны<br>доверителя:             | ГАРМОНИЯ ООО × 12 Уточнить реквизиты<br>Отзыв машиночитаемой доверенности (ФСС) (1С:Предприятие) В 📅 В М М+ М- 🗆 Х<br>Отзыв машиночитаемой доверенности |                |
| Представитель:<br>Фамилия, имя, отчество:<br>Удостоверение личности: | Тричина отзыва:                                                                                                    |                |
| инн:                                                                 | 🗹 Отозвать зависимые доверенности (при наличии) ?                                                                                                    |                |
| снилс:                                                               |                                                                                                    |                |
| Дата рождения:                                                       |                                                                                                    |                |
| Полномочия:                                                          | Bce                                                                                                    |                |
| Идентификатор родительской<br>доверенности:                          |                                                                                                    | × P            |
| Примечание:                                                          |                                                                                                    |                |
| Комментарий:                                                         | Текст комментария не отправляется в ФСС                                                                                                    |                |

После регистрации заявления об отзыве статус МЧД изменится на Отозвано.